# 地质云地学文献检索与下载流程说明

## 一、地质云登陆

地质云文献检索, 需地质云实名用户登陆后才可下载。

首先地质云首页(https://geocloud.cgs.gov.cn)进行登陆。如下 图所示,点击"登录"按钮,跳转到登陆界面,输入账号密码,完成 验证后即可登陆。

| <sup>11</sup> |       |          |                                   |                              |                                 | <b>(</b> | 性入业务网版 📐 | 公务邮箱 | En English | 注册 | 登录 |
|---------------|-------|----------|-----------------------------------|------------------------------|---------------------------------|----------|----------|------|------------|----|----|
| 首页 地质数据~      | 地学产品~ | 馆蔵资料>    | 标准规范~                             | 方法与设备~                       | 业务管理>                           | 地调在线     | 专业系统~    | 云工具~ | 调查反馈~      |    |    |
|               |       | <u> </u> | <u>図用户</u><br>密码<br><b>录</b><br>号 | <b>登录</b><br>品成验证即可<br>未注册地质 | <b>「</b><br>登录<br>広ご密<br>云 ? 立即 |          |          |      |            |    |    |

# 二、进入"地学文献"专栏

有三种进入方式:

- □ 地质云首页"地学文献";
- □ 地质云菜单,"地学产品"—"地学文献"或"馆藏资料"—"地学文献";

□ 地质云 APP, 首页"地学文献"图标。

| 首页 | 地质数据~ | 地学产品〜         | 馆藏资料~ ; | 标准规范~ 方法与 | 设备~ 业务管理~ | / 地调在线       | 专业系统、  | ~ 云工具~    |
|----|-------|---------------|---------|-----------|-----------|--------------|--------|-----------|
|    |       | 地质图件          | 地学科普    | 出版物       | 软件        | TIC          | Tool a |           |
|    |       | 基础地质图         | 科普图书    | 成果报告      | 专业软件      | SHE          |        | Care?     |
|    |       | 矿产地质图         | 科普文章    | 地学文献      | 综合软件      | <u>=0</u> ,* | 搜索     |           |
|    |       | 能源地质图         | 科普多媒体   | 本 地调期刊    |           |              |        |           |
|    |       | 水文地质图         | 模型模具    | 地调专著      |           |              |        |           |
|    |       | 环境地质图         | 其他      | 专题报告      |           |              |        |           |
|    | Ì     | ☆ 実 定 志 地 质 图 |         | 志书年鉴      |           |              |        | 钻孔数据 💧    |
|    |       | ■<br>海洋地质图    |         | 科研论文      |           |              |        |           |
| -  |       | 品<br>影 物化遥图件  |         |           |           | -            |        | 孔数据按需申请获取 |
|    |       | 全球地质图         |         |           |           |              |        |           |

地质云菜单, 地学文献访问入口

| 首页  | 地质数据~     | 地学产品~                | 馆藏资料~                                             | 标准规范~             | 方法与设备~   | 业务管理~        | 地调在线 | 专业系统~ | ✓ 云工具 ✓              | 调查反馈~  |
|-----|-----------|----------------------|---------------------------------------------------|-------------------|----------|--------------|------|-------|----------------------|--------|
| No. | 基础地质      | T                    |                                                   |                   | -        |              |      |       |                      |        |
| 20  | 小工环地质     | i ji                 | 入搜索关键字                                            |                   |          |              | EQ"  | 搜索    |                      |        |
|     | 海洋地质      |                      |                                                   |                   |          |              |      | 10.00 |                      |        |
|     | 物化遥       |                      |                                                   |                   |          |              |      |       |                      |        |
|     | 地质钻孔      |                      |                                                   | A CONTRACTOR OF A |          |              |      |       |                      |        |
|     | 1-TWINAUH | 遥感数据 👹               |                                                   |                   | 馆藏资料     | 4            |      |       | 钻孔数据                 |        |
| -   | •         | 提供高分一号、高             | 分二号、<br>2. () () () () () () () () () () () () () | - · 🕅             | · 提供最新馆主 | 國家物资料和成      | -    | • "   | 在线浏览,使用台             | 国重要钻   |
|     |           | 资源02C星,加码。           | *1989UB                                           | Lin /             | THE REAL | Ch 4g        |      |       | 北政防技而中间初             | 和加大    |
|     |           | 宣有详情 >>              |                                                   |                   | 且相味情>>   | Infrite.     |      |       | 宣有评情 >>              |        |
|     |           | ₩学文献                 |                                                   |                   | 工作程      | ÷            |      |       | 服务接口                 |        |
|     |           | 在线浏览各类地学             | 海文长日                                              |                   | · 提供指定地区 | ~<br>C和工作方法的 |      |       | 20万,50万,10           | 0万、150 |
|     |           | 信息,获取部分文的            | 城内容                                               |                   | 工作程度图、   | 工作程度报        |      |       | 万、250万地质图            | 与地质…   |
|     |           | <b>查看详惜 &gt;&gt;</b> | Sal He                                            |                   | 查看详情 >>  |              | Sec. | R     | <b>查看详情 &gt;&gt;</b> |        |

地质云首页, 地学文献图标访问入口

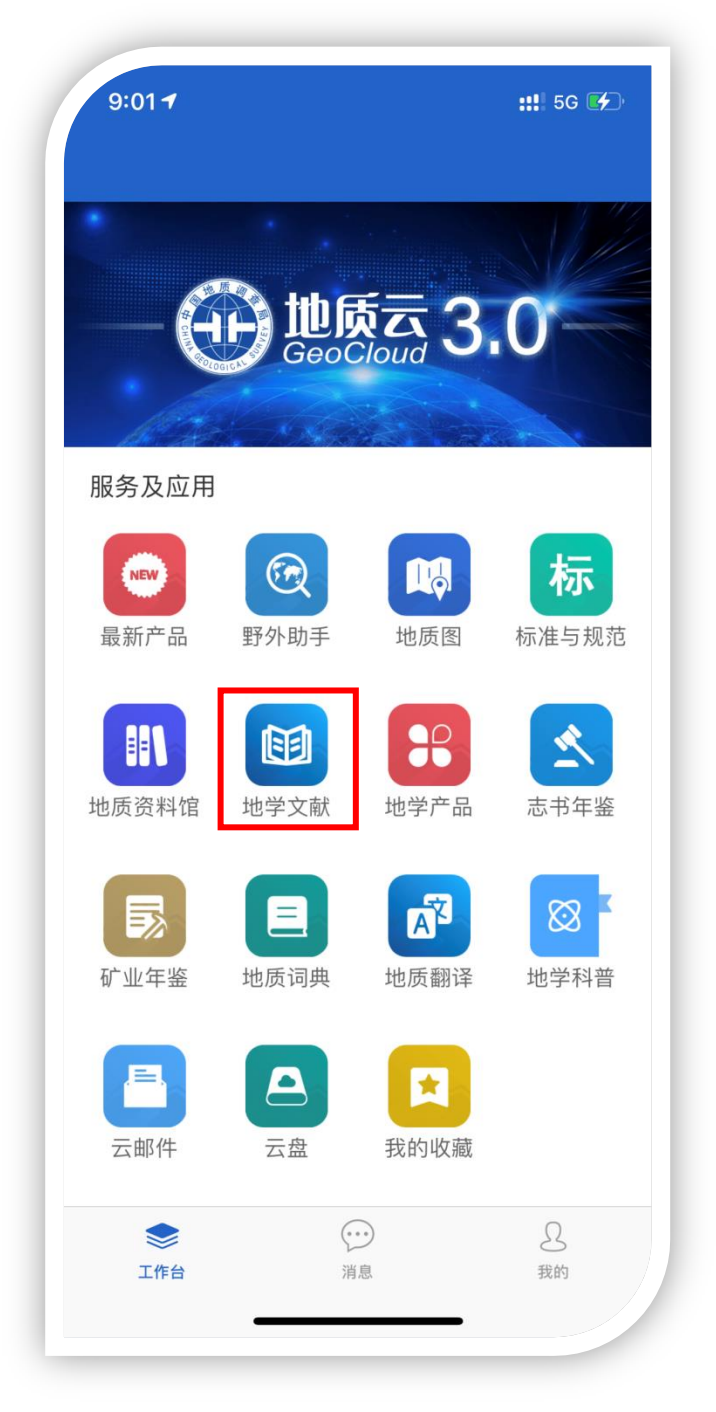

地质云 APP 首页地学文献入口

# 三、文献检索

1、可通过学科导航链接或搜索词进入文献结果列表。

| No. No. No. | 互联网捜索                      | 资源7324万条, <mark>7</mark><br>全部 期刊论文 图书 | <mark>金索相</mark><br><sup>学位论文</sup> | 医输入检索词<br><sup>地学标准 专家 馆藏地质图件</sup> | •   | ٩      |   |
|-------------|----------------------------|----------------------------------------|-------------------------------------|-------------------------------------|-----|--------|---|
| _           | 资源导航                       |                                        |                                     |                                     |     |        |   |
|             | 学科分类导航                     | 工作                                     | 手段导航                                | ;                                   |     |        |   |
|             | 综合性及自然科学<br>地质学<br>地球物理学   |                                        | ((0))                               | 地球物理勘探                              | ĵa, | 地球化学勘查 | 1 |
|             | 地球化学<br>岩石学与矿物学<br>矿床与矿产资源 |                                        | 0                                   | 实验测试                                | ¢   | 探矿工程   | 4 |
|             | 水工环<br>应用地质学<br>古牛物学       |                                        | 6                                   | 采样                                  | ⊵   | 评价分析   |   |
|             | 地质调查方法<br>矿冶工程             |                                        | (i)                                 | 信息化                                 |     |        |   |
|             | 地学相关学科<br>社会科学             |                                        |                                     |                                     |     |        |   |

地学文献检索首页,学科导航及工作手段导航

2、检索文献资源以"孢粉分析"为例,输入检索词"孢粉分析",点

击检索图标" ",展示结果列表页。根据需要可进行分类筛选。

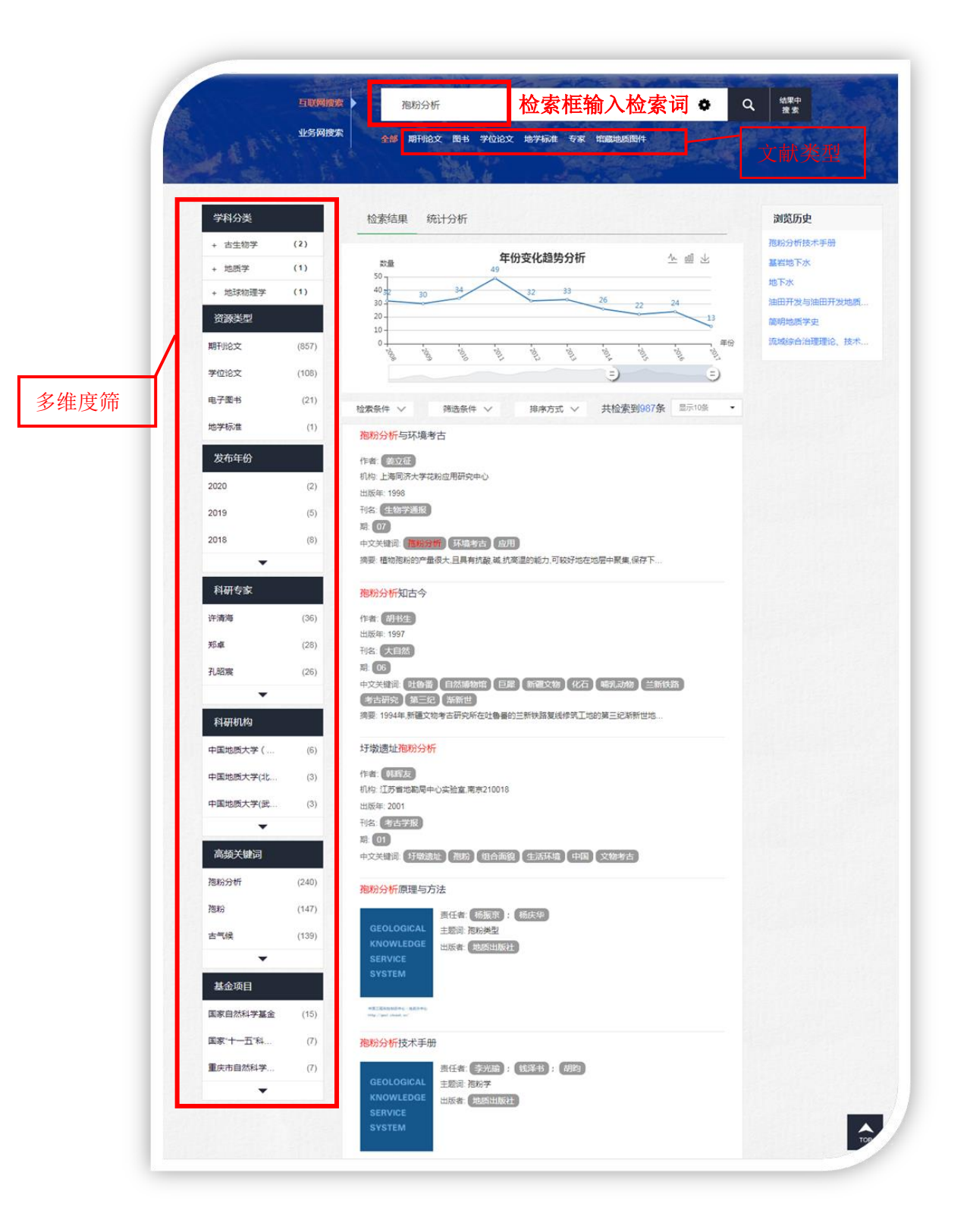

# 四、文献下载

# 1. 期刊论文

#### 首页 资源列表 地质词典 文献订阅 在线翻译 互联网搜索 结果中 搜索 ø Q 水丁环 业务网搜索 全部 期刊论文 图书 学位论文 地学标准 专家 馆藏地质图件 资源类型 浏览历史 检索结果 统计分析 FAK-3M型 石英丝助动重 期刊论文 (1533) 年份变化趋势分析 <u>~ 100</u> <u></u> 数量 化探及其数据处理方法[ 168 发布年份 180 -150 -120 -90 -60 -30 -二十世纪中国化探:1950. 110 2020 (68) 我国特殊景观区油气综合. 地球物理勘探及地球化学. 2019 (88) 石油与天燃气地球化学勘 2018 (168) 地面地球化学勘探的演化 墨西哥地球化学勘探 地球化学勘探 检索条件 🗸 筛选条件 🗸 排序方式 🗸 共检索到1,533条 显示10条 科研专家 地面地球化学勘探 矿山水工环地质以及水工环地质的基础应用 冯翠娥 (14) 作者: 谭何平; 刘建新 张慧峰 (12) 机构:西藏自治区地质矿产勘查开发局区域地质调查大队; 王卫平 (8) 出版年: 2018 刊名: 世界有色金属 期: 19 高频关键词 中文关键词: 矿山 水工环地质 应用 摘要:近几年,我国的经济快速增长,带动了矿山工程的建设不断发展,为了有效的保证资源 水工环 (383) 解析水工环的现状及实现水工环地质新突破 水工环地质 (139) 作者: 王志勇 地质勘察 (113) 机构:湖北省地质局第四地质大队; 出版年: 2019 刊名: 低碳世界 基金项目 期: 01 中文关键词: 水工环 现状 水工环地质 突破办法 DD20160289) (3) 摘要:在地质学的研究过程中,工作人员要着重把控的一项关键研究环节就是水工环。作为. 中国地质调查局... (3)

搜索栏中输入检索内容,即可获得相关文献数据推荐,数据概览。

期刊论文检索页面

进入选定的期刊文献详细页面,点击"全文获取",可直接下载到本 地,期刊文献下载根据用户类别有限制。

| 网搜索           | 资源7324                                                                                                    | 万条,搜索试试              |            |                 |                 | 0            | C     |
|---------------|----------------------------------------------------------------------------------------------------|----------------------|------------|-----------------|-----------------|--------------|-------|
| 网搜索           | 全部期刊论文                                                                                                    | 图书 学位论文              | 地学标准       | 专家 馆藏地          | 质图件             |              | 1     |
|               |                                                                                                    |                      |            |                 |                 |              |       |
|               | Service of the                                                                                                    |                      |            |                 |                 | - Gran       |       |
|               |                                                                                                    |                      |            |                 |                 |              |       |
| 标题:矿          | 山水工环地                                                                                                    | <b>质以及水工</b> 环       | 地质的        | 基础应用            |                 |              |       |
|               |                                                                                                    | 45                   |            |                 |                 |              |       |
| 、43   全文获取    |                                                                                                    | 载                    |            |                 |                 |              |       |
| 英文篇名:         |                                                                                                    |                      |            |                 |                 |              |       |
| The basic app | ication of geolog                                                                                                    | y of mine hydraulic  | engineerin | g and geology o | of hydraulic en | gineering ge | ology |
| 来源: 《世界有      | 百色金属》 2018年                                                                                                    | <b>〒19期 197-198页</b> |            |                 |                 |              |       |
| 作者: 谭何平 5     | 则建新                                                                                                    |                      |            |                 |                 |              |       |
| 出版年: 2018     |                                                                                                    |                      |            |                 |                 |              |       |
| 期: 19         |                                                                                                    |                      |            |                 |                 |              |       |
| 分类号: TD16     | 7                                                                                                    |                      |            |                 |                 |              |       |
| 中文关键词: 6      | 山水工环地质应                                                                                                    | 用                    |            |                 |                 |              |       |
| 摘要:           |                                                                                                    |                      |            |                 |                 |              |       |
| 近几年,我国的       | 经济快速增长,带起                                                                                                    | 动了矿山工程的建设            | 设不断发展,为    | 为了有效的保证         | 资源被合理利用         | 用,水工环地质      | 质工作在  |
| 矿山建设中的作       | F用也日益凸显出                                                                                                    | 来。水工环地质工             | 作不仅可以      | 保护环境免受污         | 染,还能合理有         | 效的改善居B       | 民生活环  |
| 境。基于此,本       | 文简要分析了矿山                                                                                                    | 山水工环地质以及其            | 基础应用。      |                 |                 |              |       |
| 语种:中文         |                                                                                                    |                      |            |                 |                 |              |       |
| 起始页: 197-1    | 98                                                                                                    |                      |            |                 |                 |              |       |
| 总页数: 2        |                                                                                                    |                      |            |                 |                 |              |       |
| CN: 11-2472/  | ΓF                                                                                                    |                      |            |                 |                 |              |       |
| 主办单位:西藏       | 藏自治区地质矿产                                                                                                    | 勘查开发局区域地             | 质调查大队;     |                 |                 |              |       |
| 数据库收录: 为      | 四期刊论文                                                                                                    |                      |            |                 |                 |              |       |
| 所属期刊栏目:       | 知网                                                                                                    |                      |            |                 |                 |              |       |
| 刊名:世界有色       | 金属                                                                                                    |                      |            |                 |                 |              | 12    |
| ISSN: 1002-5  | 065                                                                                                    |                      |            |                 |                 |              |       |
| 当前内容对您是       | 否有所帮助?                                                                                                    |                      |            |                 |                 |              |       |
|               | and the second second sec |                      |            |                 |                 |              |       |

期刊文章详情页面

# 标题:矿山水工环地质以及水工环地质的基础应用

|                      | AJViewer下载          |          |       |
|----------------------|---------------------|----------|-------|
| 英文篇名:                |                     |          |       |
| The basic applicatic | 文献下载                | ×er      | ing g |
| 来源: 《世界有色金           | 您是钻石实名认证用户          |          |       |
| 作者:谭何平刘建新            | 今日当前类型资源允许下载文件数量:20 |          |       |
| 出版年: 2018            |                     |          |       |
| 期: 19                |                     | 确认下载  取消 |       |
| 分类号: TD167           |                     |          |       |

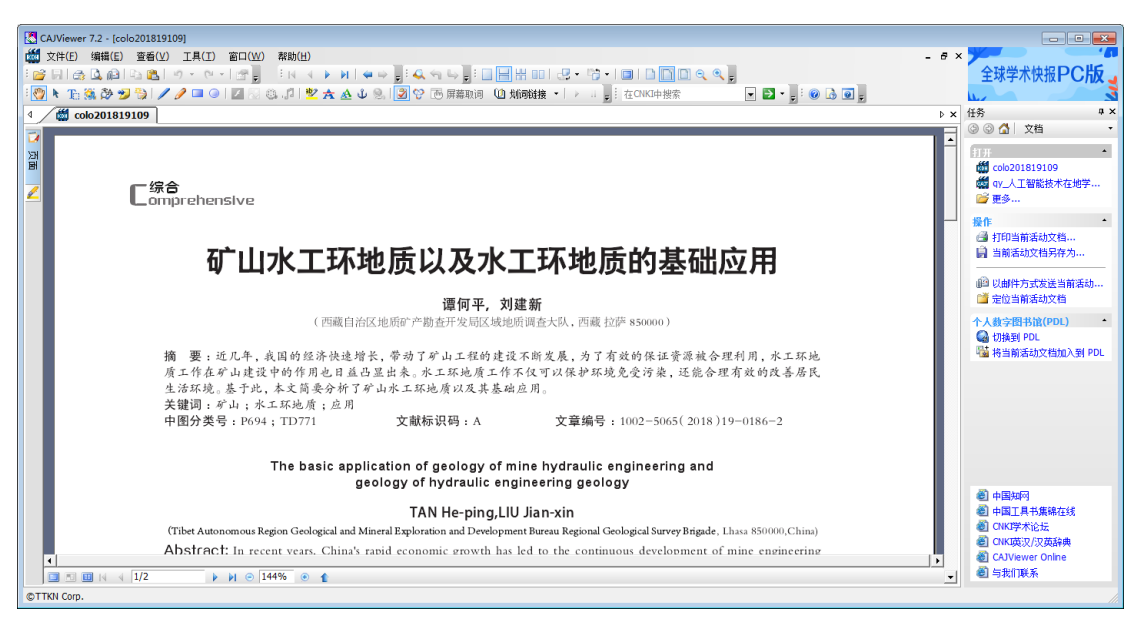

全文阅览

## 2. 图书

搜索栏中输入检索内容,选择"图书"分类,可获得相关文献数据推荐,数据概览。

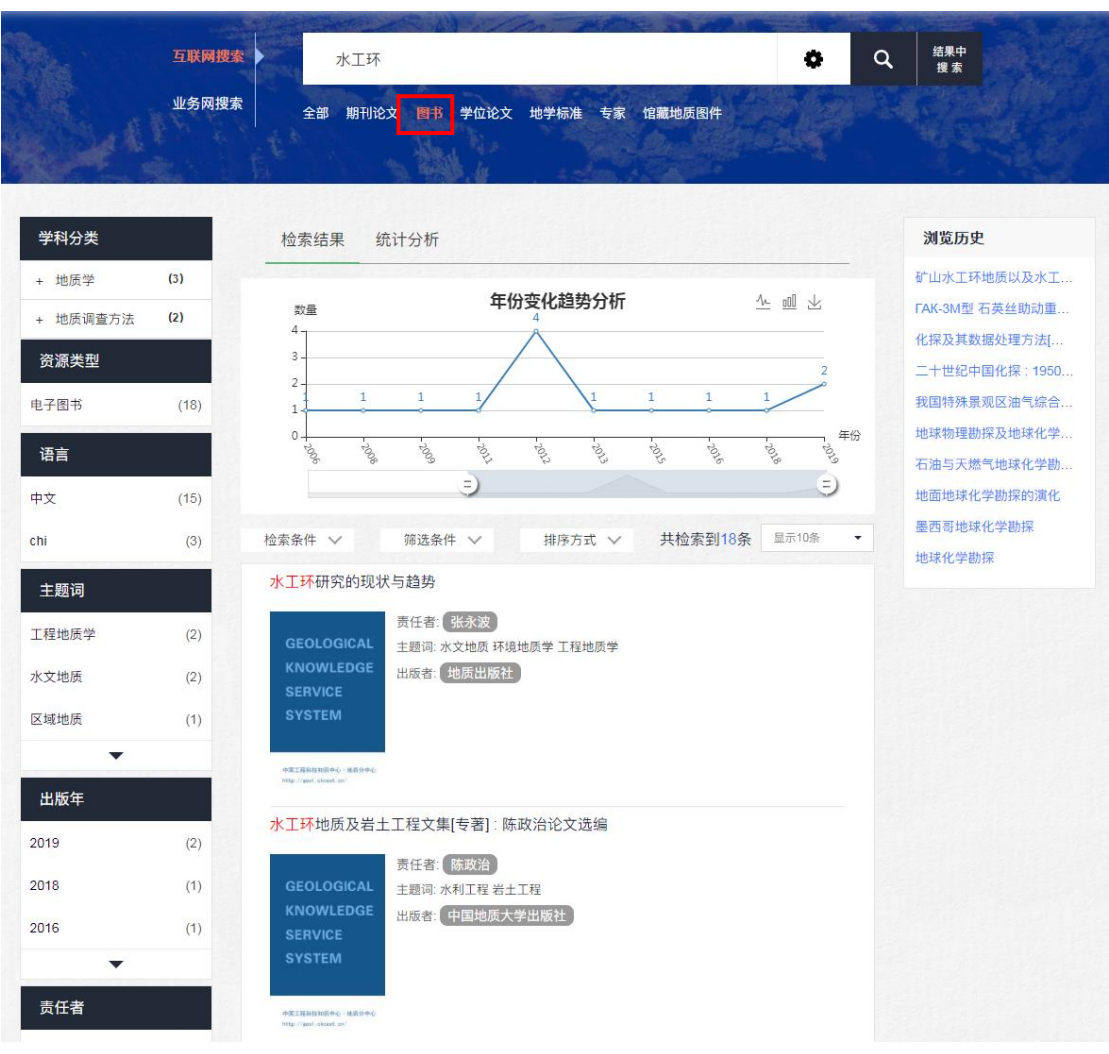

图书检索页面

图书文献数据可"在线阅读"、"全文下载"阅读书籍全文。下载本地 需要点击"全文获取",进行邮件传递(邮箱为您预先设置的指定邮 箱,推荐使用地质云邮箱),邮件传递数量根据用户类别有限制。

| MIRAR                                                | 资源7324万条,搜索试试                                                                                                    |
|------------------------------------------------------|----------------------------------------------------------------------------------------------------|
| 网搜索 全部                                               | 期刊论文 图书 学位论文 地学标准 专家 馆藏地质图件                                                                                                    |
| <u>- 10 - 10 - 10 - 10 - 10 - 10 - 10 - 10</u>       |                                                                                                    |
|                                                      |                                                                                                    |
| 标题:水工环                                               | 研究的现状与趋势                                                                                                    |
|                                                      |                                                                                                    |
| ① 在线阅读                                               | ♀ 全文获取 CAJViewer下载                                                                                                    |
|                                                      | 责任者: 张永波                                                                                                    |
| GEOLOGICAL                                           | 出版日期: 2001-01-01                                                                                                    |
| KNOWLEDGE                                            | 页数: 370                                                                                                    |
| SERVICE                                              | 标识号: 7-116-03274-6                                                                                                    |
| SYSTEM                                               | 主题词: 水文地质 环境地质学 工程地质学                                                                                                    |
|                                                      | 分类号: 490                                                                                                    |
|                                                      | 价格: 38                                                                                                    |
|                                                      | 11 Here was a full set of the All                                                                                                    |
| 中美工程科技知识中心,地质分中心<br>http://gool.ckseat.cm/           | 出版者:地质出版社                                                                                                    |
| 中国工程科技和初中心 · 地质分中心<br>http://gool.ckeest.cn/         | 出版者: 地质出版社<br>语言: 中文                                                                                                    |
| 中國工程科技知道中心:地质分中心<br>http://gool.ckcest.cn/<br>【电子图书】 | 出版者: 地质出版社<br>语言: 中文<br>数据来源语种: 中文                                                                                                    |
| 中電工程科技知识中心:地质分中心<br>http://gool.ekeet.cn/<br>【电子图书】  | 出版者: 地质出版社<br>语言: 中文<br>数据来源语种: 中文<br>数据来源: 馆藏电子书                                                                                                    |
| 中菜工程科植物的中心,地质分中心<br>http://woil.ekeet.cn/            | 出版者: 地质出版社<br>语言: 中文<br>数据来源语种: 中文<br>数据来源: 馆藏电子书<br>出版地点: 北京                                                                                                    |
| 中東工程科推知版中心,地质分中心<br>http://gool.eksat.cn/            | 出版者: 地质出版社<br>语言: 中文<br>数据来源语种: 中文<br>数据来源: 馆藏电子书<br>出版地点: 北京<br>摘要: 本书详细阐述了水文地质、工程地质、环境地质领域的研究现状与发展趋势,为读者                                                                     |
| 中定工程科描知识中心:地域分中心<br>http://peol.ekest.en/<br>【电子图书】  | 出版者: 地质出版社<br>语言: 中文<br>数据来源语种: 中文<br>数据来源: 馆藏电子书<br>出版地点: 北京<br>摘要: 本书详细阐述了水文地质、工程地质、环境地质领域的研究现状与发展趋势,为读者<br>更好地了解水工环领域研究的现状、正确把握未来的发展趋势、奠定新一轮国土资源大调查                         |
| 中東工程科目知识中心:地域分中心<br>http://gool.eksat.cn/            | 出版者: 地质出版社<br>语言: 中文<br>数据来源语种: 中文<br>数据来源: 馆藏电子书<br>出版地点: 北京<br>摘要: 本书详细阐述了水文地质、工程地质、环境地质领域的研究现状与发展趋势,为读者<br>更好地了解水工环领域研究的现状、正确把握未来的发展趋势、奠定新一轮国土资源大调查<br>和科研立项的基础,提供了重要的理论依据。 |
| 中菜工程和描述的中心・地域分中心<br>http://gool.eksat.en/<br>【电子图书】  | 出版者: 地质出版社<br>语言: 中文<br>数据来源语种: 中文<br>数据来源: 馆藏电子书<br>出版地点: 北京<br>摘要: 本书详细阐述了水文地质、工程地质、环境地质领域的研究现状与发展趋势,为读者<br>更好地了解水工环领域研究的现状、正确把握未来的发展趋势、奠定新一轮国土资源大调查<br>和科研立项的基础,提供了重要的理论依据。 |

#### 图书文献详情页面

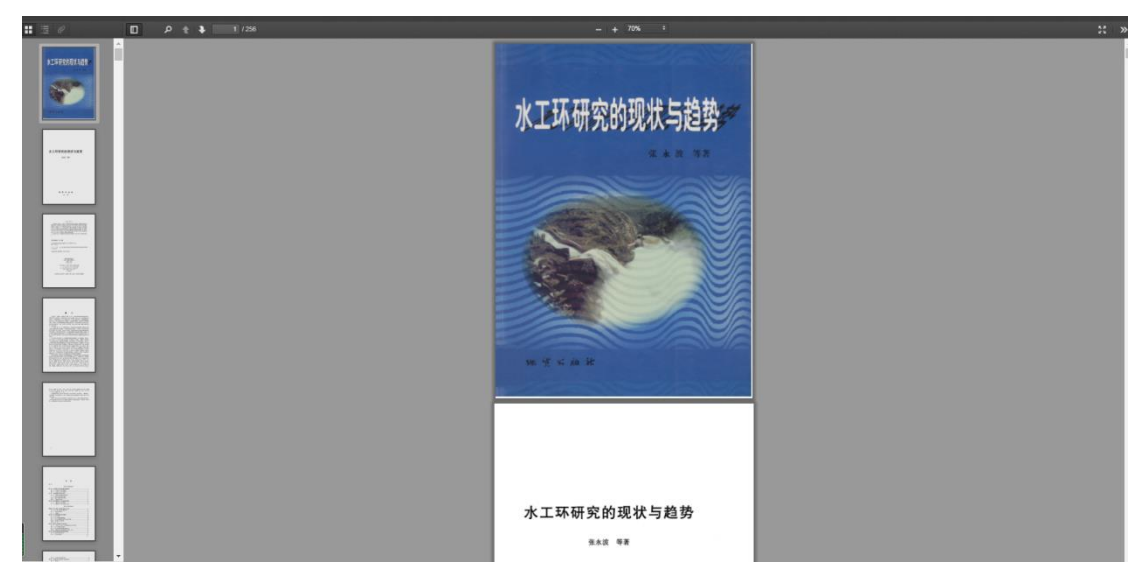

在线阅读页面

| 」在线阅读して         | 会 全文获取  | CAJViewer下载        |        |
|-----------------|---------|--------------------|--------|
|                 | 责任者:    | 邮件传递               | ×      |
| GEOLOGICAL      | 出版日期:   | 您是钻石实名认证用户         |        |
| KNOWLEDGE       | 页数: 37( | 今日当前类型资源允许邮件传递数量:2 |        |
| SERVICE         | 标识号:7   | 今日当前类型资源已邮件传递数量:0  |        |
| SYSTEM          | 主题词:    |                    | 邮件传递取消 |
|                 | 分类号: 4, | 20                 |        |
|                 | 价格: 38  |                    |        |
| 第工程科技和识中心、体质分中心 |         |                    |        |

图书文献下载-邮箱传递到指定邮箱

根据地质云邮箱收到的原文下载地址链接三天内点击下载,即可将全

文下载到本地。

#### 文献传递订单

lit\_update@mail.cgs.gov.cn 发送给 zjing\_a@mail.cgs.gov.cn

文献:水工环研究的现状与趋势 类型:图书 详细描述: 作者:[张永波]年:2001 原文下载地址:<u>http://geosearch.cgl.org.cn/download/0522a6769c8e4a5d8bc3e571b9722b80.html</u> 注意:此链接3天内有效,请及时下载。若原文不是pdf格式,建议使用CAJViewer打开查看。

地质云邮箱收件箱文件

## 3. 学位论文

搜索栏中输入检索内容,即可获得相关文献数据推荐,数据概览。

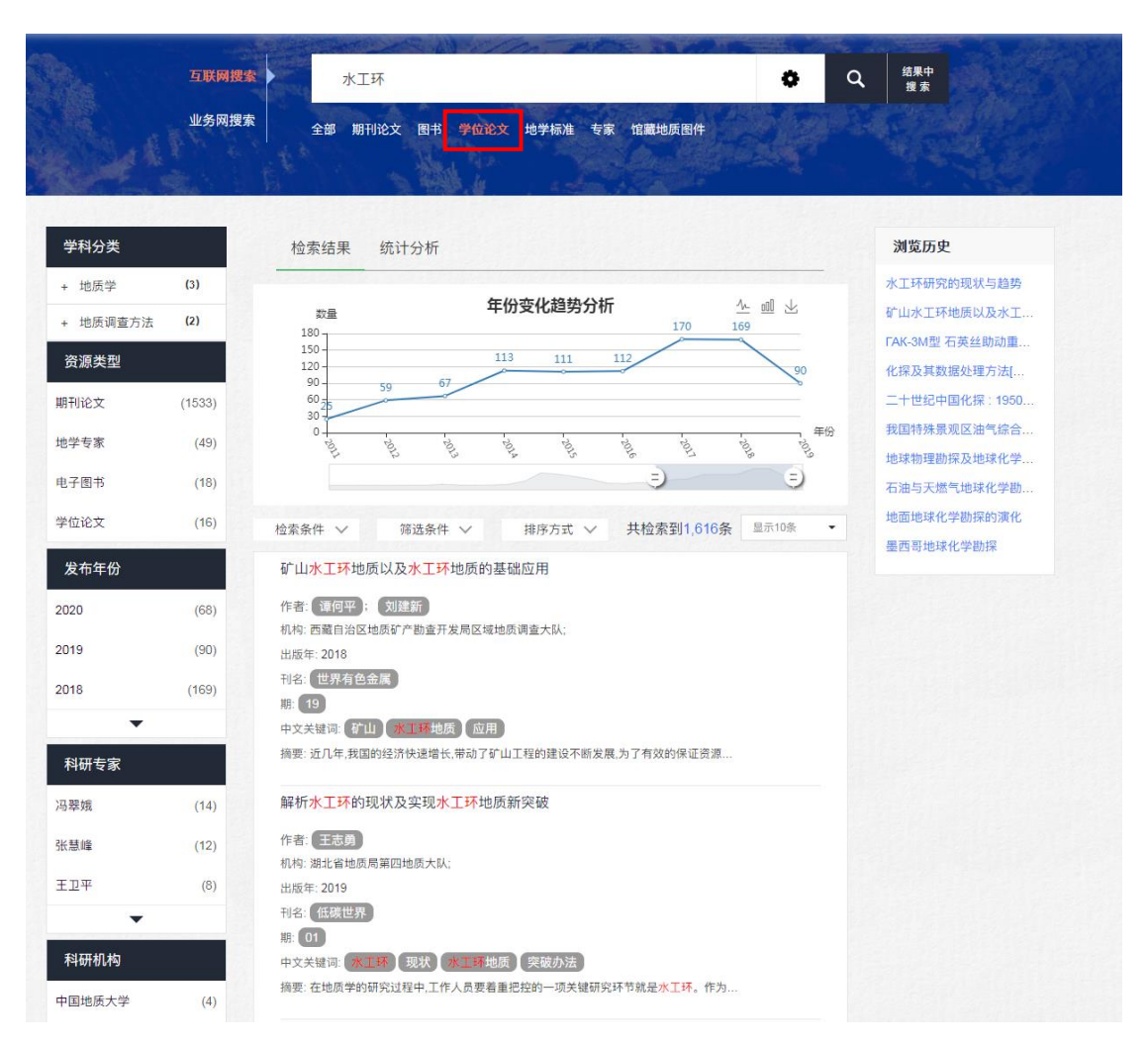

#### 学位论文检索页面

文献数据详情页点击"全文获取",进行邮件传递,邮件传递数量根据用户类别有限制。

| ₩搜索 资源7324万条,搜索试试                                      | 0                                                     |
|--------------------------------------------------------|-------------------------------------------------------|
| 网搜索 全部 期刊论文 图书 学位论文 地                                  | 学标准 专家 馆藏地质图件                                         |
|                                                        |                                                       |
| ★ 収減                                                   |                                                       |
| 标题:矿山水工环地质以及水工环地                                       | 质的基础应用                                                |
|                                                        |                                                       |
| 英文篇名:                                                  |                                                       |
| The basic application of geology of mine hydraulic eng | ineering and geology of hydraulic engineering geology |
| 来源: 《世界有色金属》 2018年 19期 197-198页                        |                                                       |
| 作者: 谭何平 刘建新                                            |                                                       |
| 出版年: 2018                                              |                                                       |
| 期: 19                                                  |                                                       |
| 分类号: TD167                                             |                                                       |
| 中文关键词:矿山水工环地质应用                                        |                                                       |
| 摘要:                                                    |                                                       |
| 近几年,我国的经济快速增长,带动了矿山工程的建设不断                             | 所发展,为了有效的保证资源被合理利用,水工环地质工作在                           |
| 矿山建设中的作用也日益凸显出来。水工环地质工作不                               | 仅可以保护环境免受污染,还能合理有效的改善居民生活环                            |
| 境。基于此,本文简要分析了矿山水工环地质以及其基础                              | 心用。                                                   |
| 语种:中文                                                  |                                                       |
| 起始页: 197-198                                           |                                                       |
| 总页数: 2                                                 |                                                       |
| CN: 11-2472/TF                                         |                                                       |
| 主办单位: 西藏自治区地质矿产勘查开发局区域地质调                              | 查大队;                                                  |
| 数据库收录:知网期刊论文                                           |                                                       |
| 所属期刊栏目:知网                                              |                                                       |
| 刊名:世界有色金属                                              |                                                       |
| ISSN: 1002-5065                                        |                                                       |
| 当前内容对您是否有所帮助?                                          |                                                       |

学位论文详情页

| 标题:丁文江在中国地质学中的贡献和评价 |                                                  |                 |  |  |  |  |
|---------------------|--------------------------------------------------|-----------------|--|--|--|--|
|                     | CAJViewer下载                                      |                 |  |  |  |  |
| 作者:张艳芳              |                                                  |                 |  |  |  |  |
| 英文题名: The Co        | ontribution and Evaluation of Ding Wenjiang in C | China's Geology |  |  |  |  |
| 论文级别:博士             | 邮件传递                                             | ×               |  |  |  |  |
| 导师: 金振民             | 您是钻石实名认证用户                                       |                 |  |  |  |  |
| 学位年度: 2013          | 今日当前类型资源允许邮件传递数量:5                               |                 |  |  |  |  |
| 中文关键词: 地局           | 今日当前类型资源已邮件传递数量:1                                |                 |  |  |  |  |
| 分类号: P5;K826        |                                                  | 邮件传递取消          |  |  |  |  |
| 学科专业名称:地            | 加厉字史                                             |                 |  |  |  |  |

邮件传递阅读页面

根据地质云邮箱收到的原文下载地址链接三天内点击下载,即可将全

文下载到本地。

#### 文献传递订单

lit\_update@mail.cgs.gov.cn 发送给 zjing\_a@mail.cgs.gov.cn

文献: 丁文江在中国地质学中的贡献和评价 类型: 中文学位论文 详细描述: 作者: [张艳芳] 年: 2013 原文下载地址: http://geosearch.cgl.org.cn/download/b8d3ab62cf8b4e9daa5e6902cda20745.]

原文下载地址: <u>http://geosearch.cgl.org.cn/download/b8d3ab62cf8b4e9daa5e6902cda20745.</u>] 注意: 此链接3天内有效,请及时下载。若原文不是pdf格式,建议使用CAJViewer打开查看。

## 4. 地学标准

搜索栏中输入检索内容,即可获得相关文献数据推荐,数据概览。

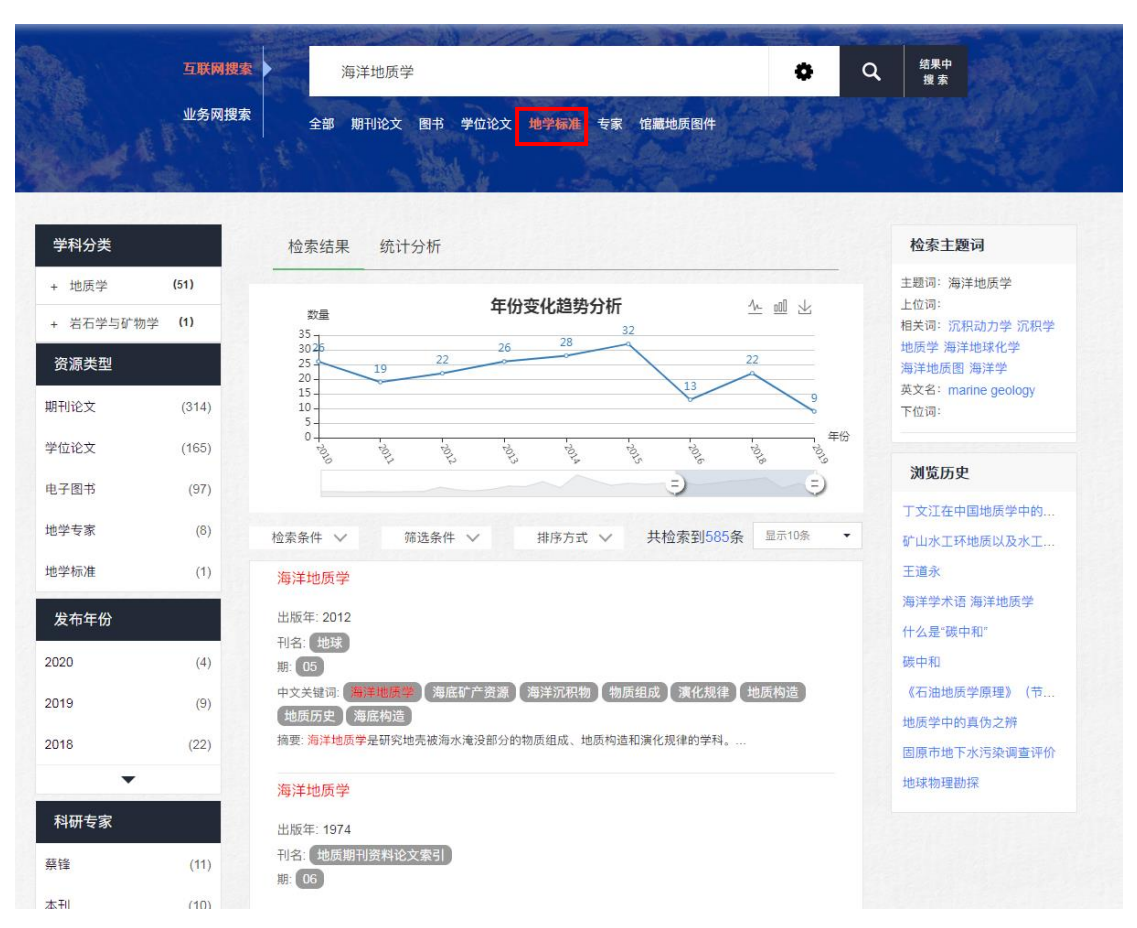

#### 地学标准检索页

文献详情页点击"全文获取",进行邮件传递,邮件传递数量根据用 户类别有限制。

| 网搜索                                                                                                    | 资源73247                | 5条,搜索试试            |                |       |           |          | •         |                  |
|----------------------------------------------------------------------------------------------------|------------------------|--------------------|----------------|-------|-----------|----------|-----------|------------------|
| 网搜索                                                                                                    | 全部 期刊论文                | 图书 堂位论文            | 地学标准           | 专家    | 馆藏地质图件    | (des )   | A Part    |                  |
|                                                                                                    |                        |                    | CO PROD        |       | CIA CIA   |          |           |                  |
|                                                                                                    | 1 3                    | 1994 A             |                |       | 1000      |          |           | t <sub>e</sub> i |
|                                                                                                    |                        |                    |                |       |           |          |           |                  |
| ★ 收藏                                                                                                    |                        |                    |                |       |           |          |           |                  |
| 标题:海洋                                                                                                    | 学术语 海                  | 洋地质学               |                |       |           |          |           |                  |
|                                                                                                    | CAJViewer下载            | ŧ                  |                |       |           |          |           |                  |
| 标准编号: GB/I                                                                                                    | 18190-2000             |                    |                |       |           |          |           |                  |
| 发布日期: 2000                                                                                                    | -09-27                 |                    |                |       |           |          |           |                  |
| 发布单位: 国家                                                                                                    | 每洋标准计量中小               | ίλ.                |                |       |           |          |           |                  |
| 标准状态:无效                                                                                                    |                        |                    |                |       |           |          |           |                  |
| 起草单位: 国家                                                                                                    | 每洋局第一海洋研               | 研究所                |                |       |           |          |           |                  |
| 实施日期: 2001                                                                                                    | -05-01                 |                    |                |       |           |          |           |                  |
| 关键词: 地质学                                                                                                    | 羊海术语                   |                    |                |       |           |          |           |                  |
| 英文关键词:                                                                                                    |                        |                    |                |       |           |          |           |                  |
| TERMINOLOGY                                                                                                    | SEAS NOMEN             | CLATURE TERM       | IS OCEAN C     | CEANS | GEOLOGY 1 | FERMINOL | .OGICAL   |                  |
| 页数: 37                                                                                                    |                        |                    |                |       |           |          |           |                  |
| 适用范围:                                                                                                    |                        |                    |                |       |           |          |           |                  |
| 本标准规定了海                                                                                                    | 羊地质学基本术                | 吾及其释义,以利于          | 字现专业术          | 语标准化  | と、国内外学オ   | ·交流和促;   | 进海洋地质学    | 的发               |
| 展。本标准适用                                                                                                    | 于海洋地质学及<br><sup></sup> | 相关领域。本标〉           | <b>E</b> 仪选取海洋 | 地质学   | 中的基本术语,   | 与其他专业    | 1. 共用的术语, | 应遵               |
| <b>寸只他有大</b> 你准                                                                                                    | NJ XULL。<br>二V社        |                    |                |       |           |          |           |                  |
| 标准关至: 国家<br>标准公米· 其职                                                                                                    | 小/庄                    |                    |                |       |           |          |           |                  |
| 山标分类是·ΔΔ                                                                                                    | 5                      |                    |                |       |           |          |           |                  |
| 国际标准分类号                                                                                                    | 01 040 07              |                    |                |       |           |          |           |                  |
| 作废日期·2018                                                                                                    | -05-01                 |                    |                |       |           |          |           |                  |
| 归口单位: 全国                                                                                                    | 每洋标准化技术。               | 委员会                |                |       |           |          |           |                  |
| 主管单位: 国家                                                                                                    | 每洋局                    |                    |                |       |           |          |           |                  |
| 执行单位: 全国                                                                                                    | 每洋标准化技术                | 委员会                |                |       |           |          |           |                  |
| 记录来自: 3436                                                                                                    | 055441191049           | Part - 1920 (1929) |                |       |           |          |           |                  |
| 数据来源: 地学                                                                                                    | 示准                     |                    |                |       |           |          |           |                  |
| 当前内容对您是否                                                                                                    | 有所帮助?                  |                    |                |       |           |          |           |                  |
| and the second second s | 有甲                     |                    |                |       | 3         | ⇔用       |           |                  |

文献详情页

| 😧 收藏           |                                         |          |  |  |  |  |  |
|----------------|-----------------------------------------|----------|--|--|--|--|--|
| 标题:海洋学术语 海洋地质学 |                                         |          |  |  |  |  |  |
| ◆ 全文获取 ○       | AJViewer下载                              |          |  |  |  |  |  |
| 标准编号: GB/T 18  | 190-2000                                |          |  |  |  |  |  |
| 发布日期: 2000-0   | 文献下载                                    | ×        |  |  |  |  |  |
| 发布单位: 国家海洋     | 您是钻石实名认证用户                              |          |  |  |  |  |  |
| 标准状态:无效        | 今日当前类型资源允许下载文件数量:5<br>今日当前米型资源已下载文件数量:0 |          |  |  |  |  |  |
| 起草单位: 国家海洋     |                                         |          |  |  |  |  |  |
| 实施日期: 2001-05  |                                         | 确认下载  取消 |  |  |  |  |  |
| 关键词: 地质学 洋 洋   | 每术语                                     |          |  |  |  |  |  |

根据地质云邮箱收到的原文下载地址链接三天内点击下载,即可将全 文下载到本地。